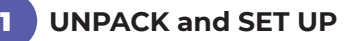

## **PACKAGE CONTENTS:**

- One Karie medication delivery device
- One power adapter: input 110-220V. 50/60Hz, output +5 VDC, 5A
- One set of two security keys
- One Quick Start Guide

## **MEDICATION CARTRIDGE** SUPPLIED SEPARATELY

Read safety information and instructions before use and keep for future reference

# **SAFETY INFORMATION:**

### SYMBOL

## DESCRIPTION

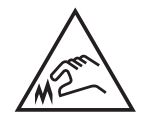

• Caution, sharp edge

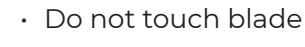

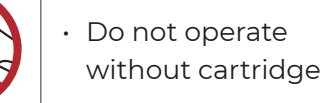

## **PRODUCT INFORMATION:**

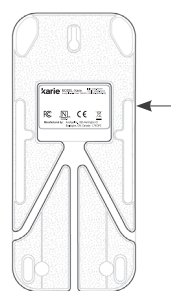

Product information label on the bottom of the device

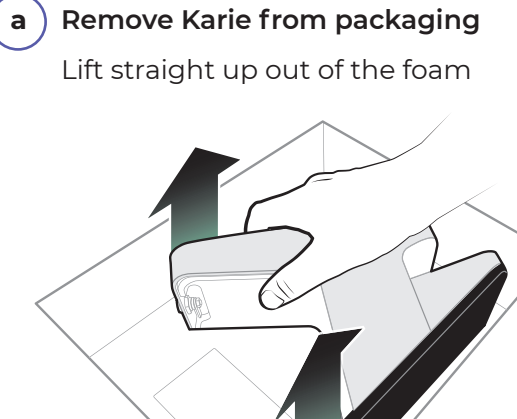

#### Use Karie upright b

Karie is designed to operate upright. DO NOT use Karie on its side, upside down or mounted to a wall

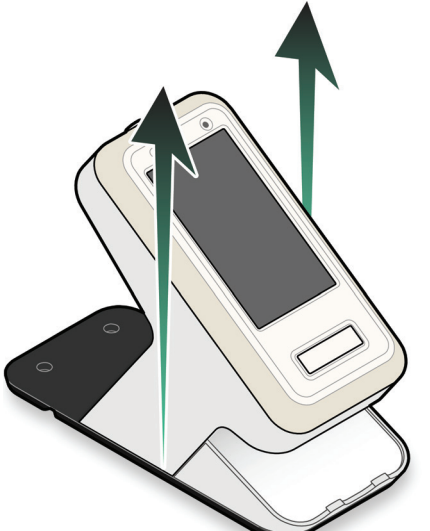

#### Plug adapter into Karie С

Use ONLY the power adapter provided with your device. Fit the power cord into a suitable channel on the bottom of Karie

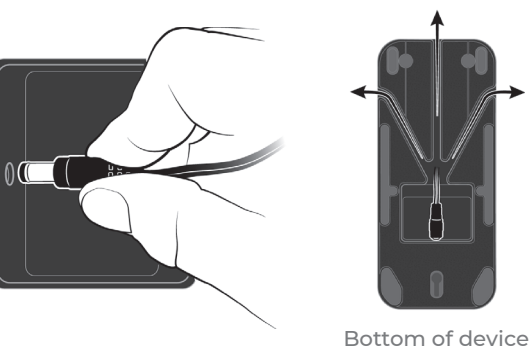

# Plug Karie into an electrical outlet

d

Karie will turn on and connect automatically to a local cellular network. If a 'No Connection' screen appears, see the Karie instruction manual (at kariehealth.com)

LT.

.

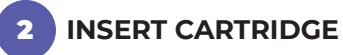

Insert the medication cartridge into the back of Karie

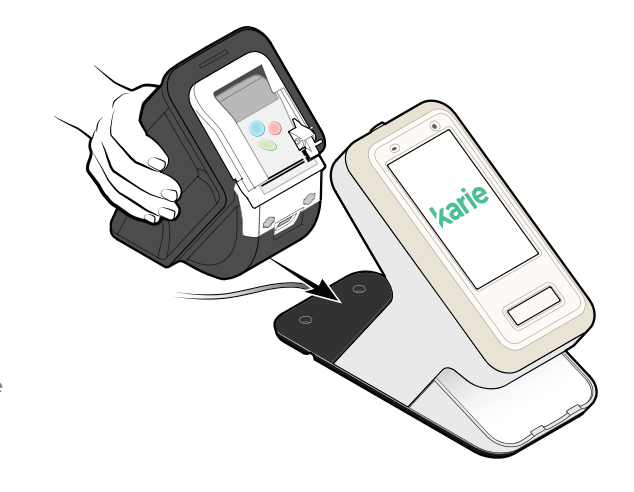

Magnets help guide the cartridge into place: you will hear a 'click' when it is fully in place

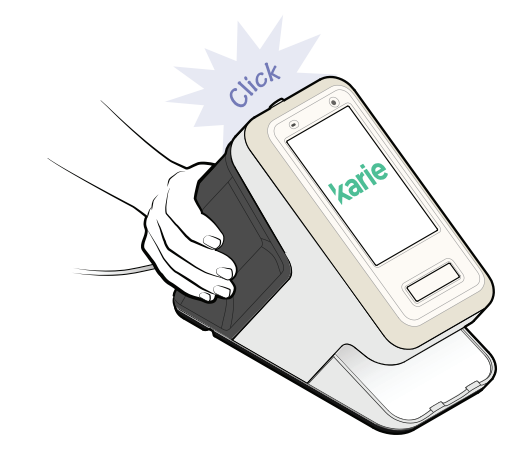

# REVIEW TERMS and CONDITIONS and PRIVACY POLICY

To continue using Karie, acknowledge the Terms and Conditions, Privacy Policy and whether to be contacted, by tapping the checkboxes and pressing CONTINUE

After acceptance, Karie will :

- Greet you by name
- Indicate current date & time
- Display your next medication dose time

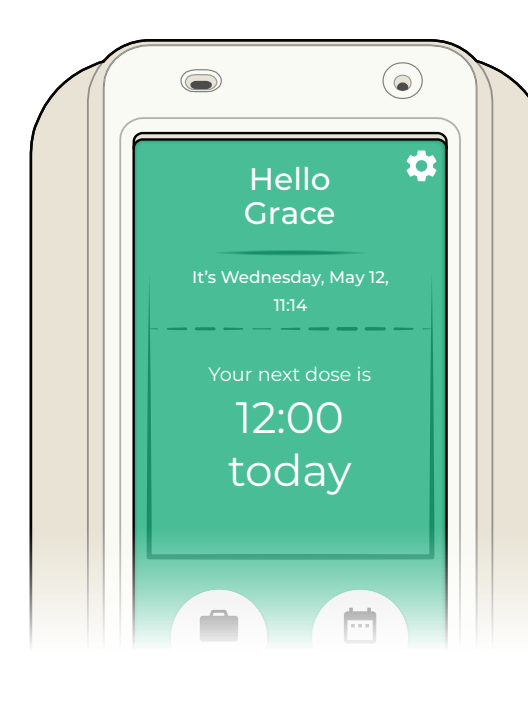

# 4 CONNECT to Wi-Fi

Karie will connect automatically to a local cellular network. If you live in an area with poor network coverage, follow these steps to connect to Wi-Fi:

a. Press the SETTINGS icon

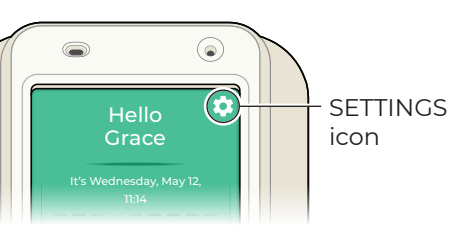

# b. Press CONNECTIVITY

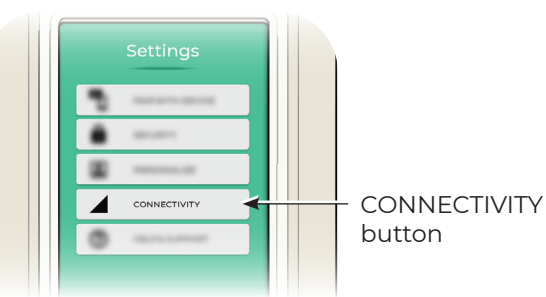

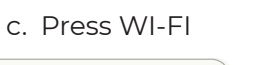

Cellular strength 100%

Wi-Fi strength 100%

d. Select a network and enter password

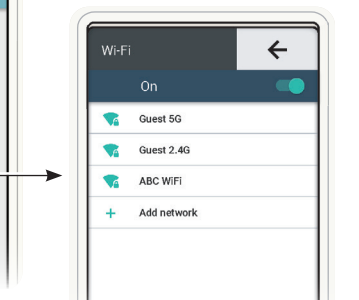

# TAKE YOUR DOSE

Karie will light up and alert you when it's time to take your dose

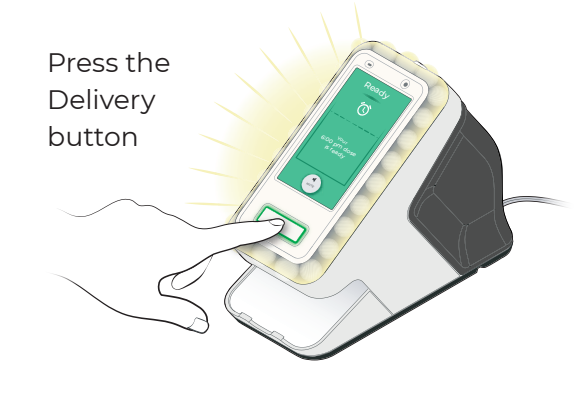

ch to ose ng n rening

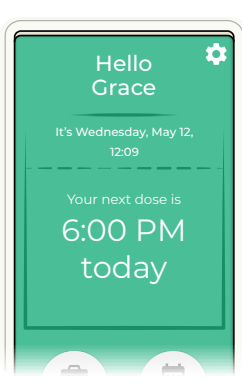

# **Karie**<sup>™</sup> Quick Start Guide

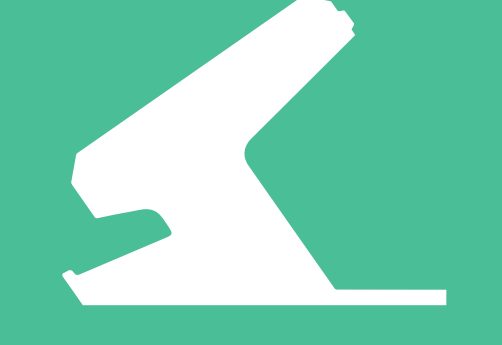

Visit *kariehealth.com/customersupport* for the complete Karie Instruction Manual

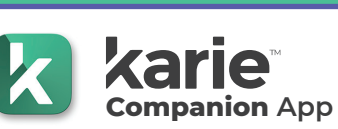

- Use the Companion App to pair a caregiver with your Karie device
- You may remove or un-pair a caregiver from your Karie device at any time
- The Karie Companion App is available on the App Store and Google Play

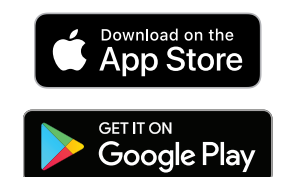

Apple and the Apple logo are trademarks of Apple Inc., registered in the U.S. and other countries and regions. App Store is a service mark of Apple Inc. Google Play and the Google Play logo are trademarks of Google LLC.

Wait for your medication pouch to drop onto the dose tray before taking your medication

Each pouch is precut for easy opening

Karie will display

dose time

your next medication

v1.11\_rhd\_CAN\_082021